- :
- 1 가 SMTP
  - 1.1
  - 1.2
  - 1.3
  - 1.4
  - 1.5 LDAP
  - 1.6

2

SMTP

- 2.1 SMTP
- 2.2 SMTP Pickup
- 2.3 SMTP 가
- 2.4 SMTP
- 2.5 SMTP
- 2.6 SMTP
- 2.7 SMTP ( )
  - : MCSE KOREA
    - : ( <u>admin@mcse.co.kr</u> )

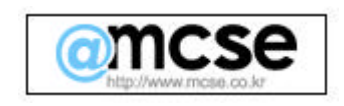

## 가 가

.

가

,

| SMTP     |       |     | 1    | 가   |
|----------|-------|-----|------|-----|
| SMTP     | 가     |     | 가 .  |     |
|          | ,     | IIS | SMTP | ASP |
| (CDONIS) | CPU . | 가   | ·    |     |

.

.

(Outlook Express)

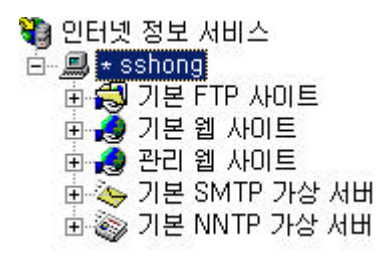

•

IIS 5.0

가 .

## 1. 가 SMTP

| 1.1                                       |   |
|-------------------------------------------|---|
| 기본 SMTP 가상 서버 등록 정보 🤶                     | × |
| 일반   액세스   메시지   배달   LDAP 라우팅   보안       |   |
| 기본 SMTP 가상 서비                             |   |
| 이름( <u>N</u> ): 기본 SMTP 가상 서비             |   |
| IP 주소(P): (모두 할당되지 않음)                    |   |
| <br>                                      |   |
| 이 리소스에서 사용한 연결 정보를 구성하십시오. 연결( <u>C</u> ) |   |
| - 토깅 사용( <u>E</u> )                       |   |
| 활성 로그 형식(T):<br>[W2C 화자 리그 파이 형식]         |   |
|                                           |   |
|                                           |   |
|                                           |   |
|                                           |   |
| 확인         취소         적용(A)         도움말   |   |

가 : SMTP •

.

가 IP 가 : • IP IP

|              | 1             |                |  |
|--------------|---------------|----------------|--|
| <u>추가(A)</u> | 면집( <u>E)</u> | 제거( <u>B</u> ) |  |

가 IP 가 .

ID

.

4

SMTP

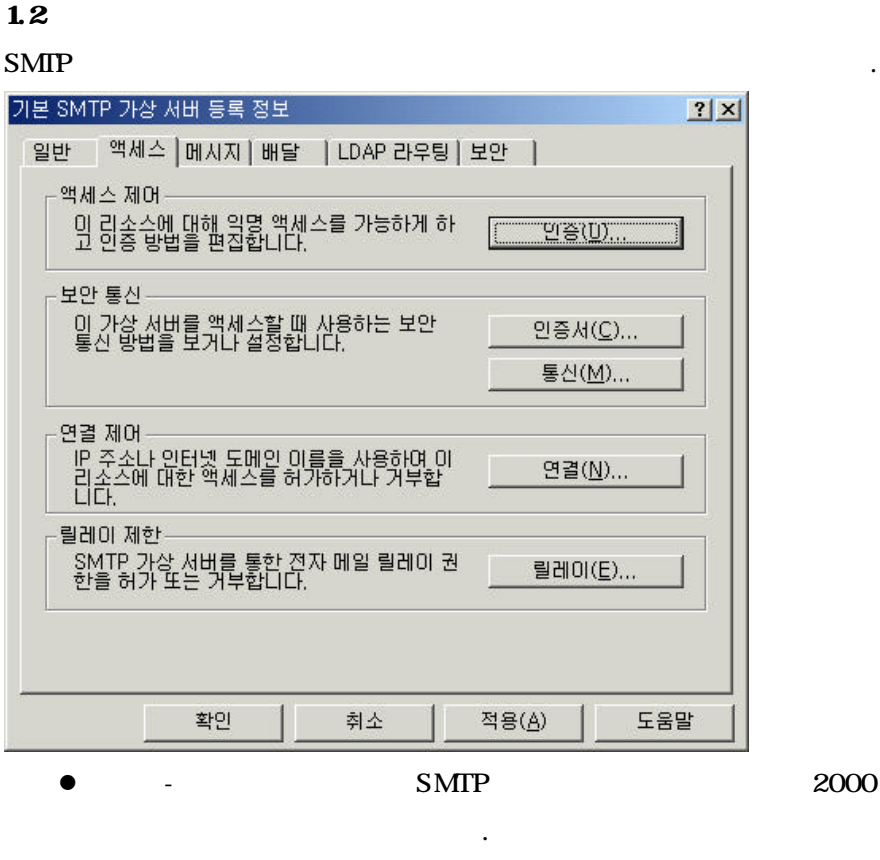

?

1.

1.2

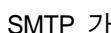

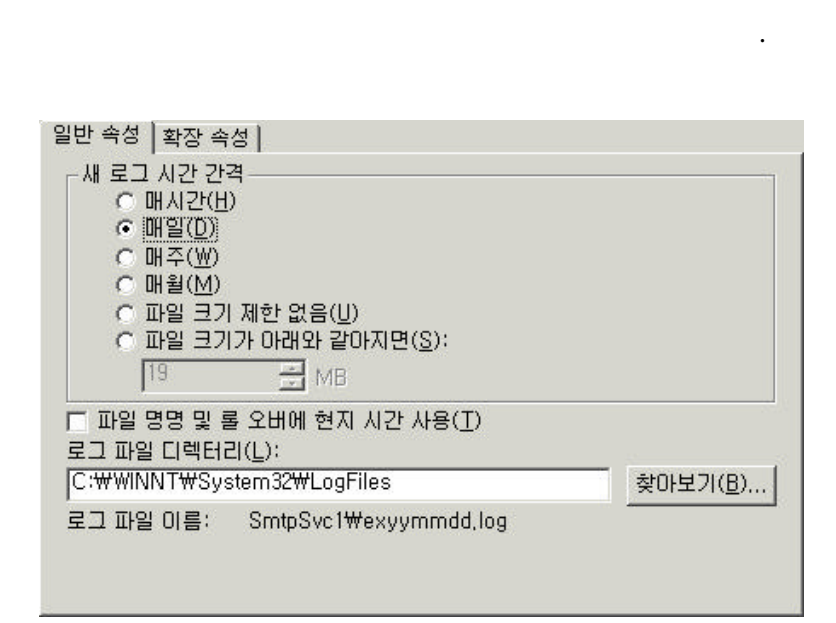

:

SMTP

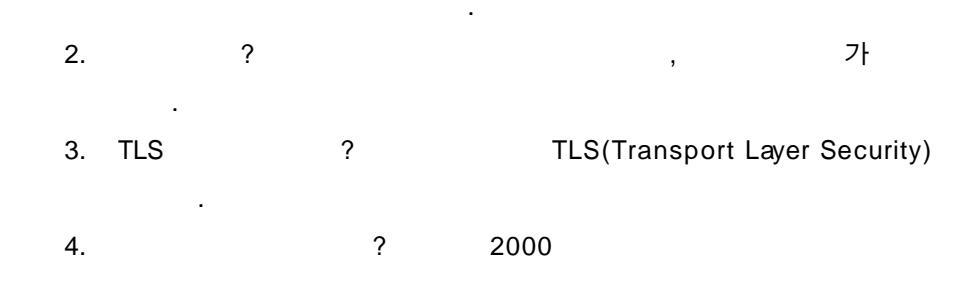

.

|                                        | ×                           |  |  |  |  |
|----------------------------------------|-----------------------------|--|--|--|--|
| 이 리소스에 적용 가능한 인증 방법을 선택                | 1하십시오.                      |  |  |  |  |
| ♥ 역명 액세스( <u>A</u> )                   |                             |  |  |  |  |
| 사용사 이름이다 암호가 필요 없습니다.                  |                             |  |  |  |  |
| ✓ 기본 인증(법)<br>아중도 표준 면령은 사용하여 네트인크     | 루 토했 안바 테스트크 비미지!           |  |  |  |  |
| 다.                                     | · = 등에 들린 ㄱㅡ드도 ㅗ네칩니         |  |  |  |  |
| ☐ TLS 암호화 필요( <u>R</u> )<br>기비 드메이(D): |                             |  |  |  |  |
| 기본 도메인(世):                             |                             |  |  |  |  |
|                                        |                             |  |  |  |  |
| ■ 클라이언트와 서비는 Windows 보안 지              | []<br>[]원 공급자 인터페이스를 결정합니   |  |  |  |  |
|                                        |                             |  |  |  |  |
|                                        |                             |  |  |  |  |
|                                        |                             |  |  |  |  |
| 확인                                     | 취소 도움말(円)                   |  |  |  |  |
|                                        |                             |  |  |  |  |
| . SMTP                                 | ]                           |  |  |  |  |
|                                        |                             |  |  |  |  |
| ? TLS                                  |                             |  |  |  |  |
| 가                                      | SMTP 가                      |  |  |  |  |
| 이름 및 보안 설정                             |                             |  |  |  |  |
| 새 인증서에는 이름 및 특정 비트 길이가                 | 있어야 합니다.                    |  |  |  |  |
| 새 인증서 이름을 입력하십시오. 이름은 :                | 쉽게 기억하고 참조할 수 있어야 합니다.      |  |  |  |  |
| 미르(M):                                 |                             |  |  |  |  |
| 기본 SMTP 가상 서비                          |                             |  |  |  |  |
| 안호하 키이 비트 리미는 이즐서의 안호형                 | 하 간도록 겸정했니다. 비트 리미가 긱스로 보아의 |  |  |  |  |
| 황해치지만 성능은 감소됩니다.                       |                             |  |  |  |  |
| 비트 길이(번):                              |                             |  |  |  |  |
|                                        |                             |  |  |  |  |
| Server Gated Cryptography (SGC) \      | 건응제 (대모대기 버전만)( <u>S</u> )  |  |  |  |  |
|                                        |                             |  |  |  |  |
|                                        |                             |  |  |  |  |

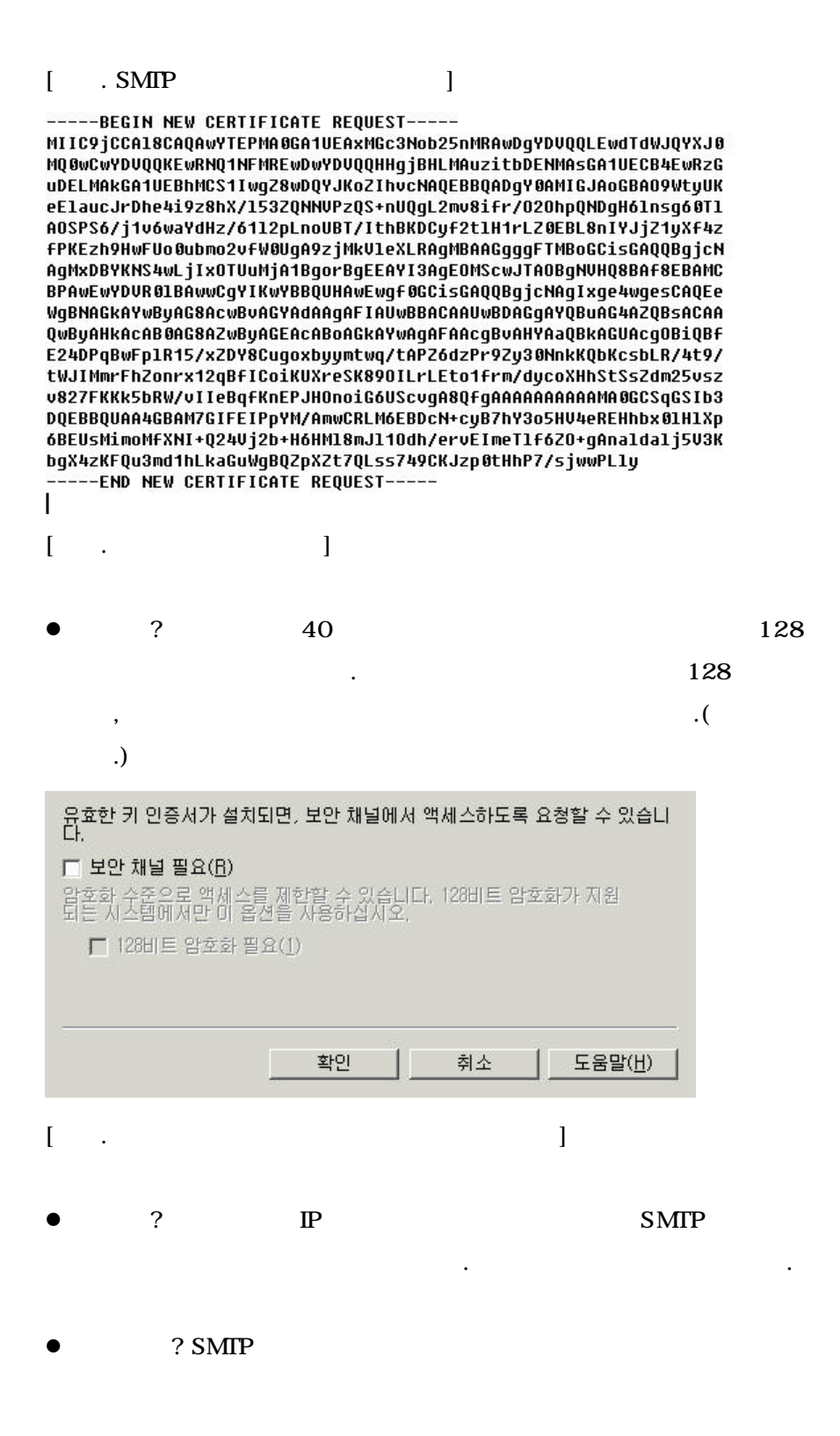

1.3

|                                                             | <u> </u>       |
|-------------------------------------------------------------|----------------|
| 일반   액세스 메시지   배달   LDAP 라우팅   보인                           |                |
| 다음 메시징 정보를 지정하십시오.                                          |                |
| ☞ '메시지'크기'다음으로'제한(KB)(L);                                   | 2048           |
| ☞ 세션 크기 다음으로 제한(KB)(S):                                     | 10240          |
| 🔽 연결 당 메시지 수 다음으로 제한(쩐):                                    | 20             |
| ☑ 메시지 당 받는 사람 수 다음으로 제한(\\):                                | 100            |
| 다음으로 배달하지 않은 메시지 보고서의 목사본 보내                                | 7K <u>D</u> ): |
| Badmail 디랙터리(B):                                            |                |
| Badmail 디랙타리(臣):<br>[C:WinetpubWmailrootWBadmail            | <u> </u>       |
| Badmail 디랙터리(B):<br>[C:WinetpubWmailrootWBadmail<br>조인 취소 작 |                |

? 100

,

.

1.4

가

가

.

| 만 [액세스]에서지 매를 [LDAP 6 | 가루팅   보안 | 1      |     |
|-----------------------|----------|--------|-----|
| 아웃바운드                 | 3        |        |     |
| 첫 번째 다시 시도 간격(분)(E):  | 15       |        |     |
| 두 변째 단사 시도 간격(분)(①):  | 30       |        |     |
| 세 변째 다시 시도 간격(분)(H):  | 60       |        |     |
| 다음 다시 사도 간격(분)(山);    | 240      |        |     |
| 지연 알림([]):            | 12       | 시간     | •   |
| 만료 시간 제한(E):          | 2        | 믭      | •   |
| 로걸                    |          |        |     |
| 지연 알림( <u>N</u> )     | 12       | 시간     | -   |
| 만료 시간 제한(X)           | 5        | 9      | *   |
| 마읏바운드 보안( <u>B</u> )  |          | 고급(맛). | . 8 |

가

.

## [ .가 SMTP

## 1.5 LDAP

SMTP 가

LDAP

]

ID

.

| 일반   액세스   메시지   배달        | LDAP 라우팅 | 보안             |          |
|----------------------------|----------|----------------|----------|
| □ LDAP 라우팅 사용(L)<br>서비(S): |          |                |          |
| 】<br>스키마(出):               |          |                |          |
| Active Directory           |          |                | Ŧ        |
| 바인딩( <u>G</u> ):           |          |                |          |
| [특공<br>도메인( <u>D</u> )     |          |                | <u> </u> |
| <br>사용자 이름( <u>U</u> ):    |          |                |          |
| 】<br>암호(巴):                |          |                |          |
| ******                     |          |                |          |
| 기준( <u>B</u> );            |          |                |          |
|                            |          |                |          |
| 확인                         | 취소       | 적용( <u>A</u> ) | 도움밀      |
|                            |          |                |          |

- 1.6
- 가 SMTP

가 SMTP

| 기본 SMTP 가상 서버 등록 정보                                    | ? × |
|--------------------------------------------------------|-----|
| 일반   액세스   메시지   배달   LDAP 라우팅 보안                      |     |
| 다음의 Windows 사용자 계정에 운영자 권한을 부며합니다.<br>운영자( <u>O</u> ): |     |
| Administrators                                         |     |
|                                                        |     |
|                                                        |     |
|                                                        |     |
| <u>추가(D)</u> 제거( <u>B</u> )                            |     |

[ . 가 SMTP

]

,

- 2. SMTP
- 1.1 SMTP

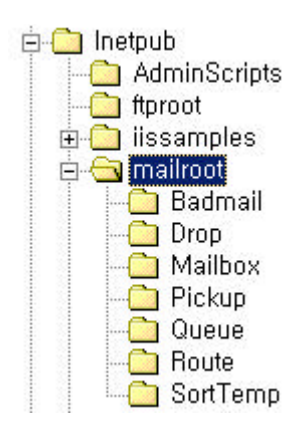

- [ . SMTP
  - BADMAIL ? SMTP 가
  - DROP ? SMTP

•

- · , /
- PICKUP ? 가
   가
   SMTP

   DROP
   SMTP

]

- QUEUE ? SMTP 7 , QUEUE .SMTP
- ROUTE, SORTTEMP, MAILBOX ? SMTP 가 (outgoing)
- . 가 , IIS
- 2.2 SMTP Pickup

.

\mailroot \pickup IIS SMTP 가

-----

x-sender: admin@mcse.co.kr

x-receiver: methylo@dreamwiz.com

From: admin@mcse.co.kr

To: methylo@dreamwiz.com

Subject: Test Email

This is a test. This is the body of the message.-----

| 파일( <u>F</u> )                                                 | 편집( <u>E</u> )                                                    | 서식( <u>0</u> )                                                | 도움말( <u>H</u> )                            |                   |      |     |
|----------------------------------------------------------------|-------------------------------------------------------------------|---------------------------------------------------------------|--------------------------------------------|-------------------|------|-----|
| x-sende<br>x-recei<br>From: a<br>To: met<br>Subject<br>body of | er: admi<br>lver: me<br>admin@mc<br>chylo@dr<br>:: Test<br>: Test | n@mcse.<br>thylo@d<br>se.co.k<br>eamwiz.<br>Email&T<br>ssage. | co.kr<br>reamwiz.d<br>r<br>com<br>his is a | com<br>test. This | 5 is | the |

[.

]

| 번호[크기]   |                                                                                                 | # 72/78        | 3 [ 1K ]                   | 보낸 날짜    |      |
|----------|-------------------------------------------------------------------------------------------------|----------------|----------------------------|----------|------|
| 보낸이      | <admin@mc< td=""><td>se,co,kr&gt;</td><td>주소록에추가) ▶불량메일</td><td>J로등록)</td><td></td></admin@mc<> | se,co,kr>      | 주소록에추가) ▶불량메일              | J로등록)    |      |
| 받는이      | methylo@dre                                                                                     | eamwiz,com     | ▶주소록에추가)                   |          |      |
| 제목       | Test Email T                                                                                    | 'his is a test | t, This is the body of the | message, |      |
| [.       | Pickup                                                                                          |                | ]                          |          |      |
| 2.3 SMTP | 가                                                                                               |                |                            |          |      |
| SMTP     | 25                                                                                              |                |                            |          | 2000 |
|          | 가                                                                                               |                | 가                          |          |      |
| 가        |                                                                                                 | 가              | EMWAC                      |          |      |
|          | フト                                                                                              |                |                            |          |      |
| SM       | /TP                                                                                             |                |                            | IP       |      |

| 고급                            |                    | × |
|-------------------------------|--------------------|---|
| 이 가상 서버의 다중 ID를 구성하십시         | ।오.                |   |
| 주소( <u>D</u> ):               |                    |   |
| IP 주소                         |                    |   |
| (도구 일장되지 않음)                  | 23                 |   |
|                               |                    |   |
|                               |                    |   |
|                               |                    |   |
|                               |                    |   |
| 추가( <u>A</u> ) 편집( <u>E</u> ) | 제거( <u>B</u> )     |   |
| S                             |                    |   |
| 확인                            | 취소 도움말( <u>H</u> ) | 1 |
|                               |                    | 1 |

]

[ . SMTP

2.4 SMTP

| (                                 |                              | .)              |                    |
|-----------------------------------|------------------------------|-----------------|--------------------|
| 최대 홉 개수( <u>M</u> ):<br>[15       |                              |                 |                    |
| 가상 도메인( <u>D</u> ):               |                              |                 |                    |
| ]<br>정식 도메인 이름(                   | <u>F</u> ):                  |                 |                    |
| sshong.co.kr                      |                              |                 | DNS 확인( <u>C</u> ) |
| 스마트 호스트( <u>S</u> )<br>mcse,co,kr |                              |                 |                    |
|                                   | - 티에 보내기 저에 기                | 회전 배달 지도(ል)     |                    |
| 드 바느 메시지에                         | .프에 모네가 전에 두<br>DNS 역바향 조히 기 | ~ 바 바 같 지 수 (요) |                    |
|                                   | 0110 788 131 7               |                 |                    |
|                                   |                              |                 |                    |
|                                   | 확인                           | 취소              | 도움말( <u>H</u> )    |
| [ . SMTP                          |                              | ]               |                    |
| 2.5 SMTP                          |                              |                 |                    |
|                                   | SMTP                         |                 |                    |
|                                   |                              |                 |                    |
|                                   |                              | (Outlook Exp    | oress)             |
| MS                                | 가                            |                 |                    |
| 2000                              |                              |                 |                    |

,

가

| 인증                                    | ×                     |  |  |  |
|---------------------------------------|-----------------------|--|--|--|
| 이 리소스에 적용 가능한 인증 방법을                  | 를 선택하십시오.             |  |  |  |
| ☑ 인명·액세스(A)                           |                       |  |  |  |
| 사용사 이름이다 암호가 필요 없;<br>다 기보 이주(P)      | 읍니다.                  |  |  |  |
| Y 기본 한동(型)<br>암호는 표준 명령을 사용하여 네.      | 트워크를 통해 일반 텍스트로 보내집니  |  |  |  |
| 다.                                    |                       |  |  |  |
| 기본 도메인(D):                            |                       |  |  |  |
|                                       |                       |  |  |  |
| ☑ Windows 보안 패키지( <u>₩</u> )          |                       |  |  |  |
| 클라이언트와 서버는 Windows !<br>다.            | 보안 지원 공급자 인터페이스를 결정합니 |  |  |  |
|                                       |                       |  |  |  |
|                                       |                       |  |  |  |
|                                       | 최소 [ 도운막(비) ]         |  |  |  |
|                                       |                       |  |  |  |
| [ . SMTP                              | ]                     |  |  |  |
|                                       |                       |  |  |  |
| (Outlook Exr                          | press)                |  |  |  |
| 2000                                  | 71                    |  |  |  |
| 2000                                  | 21                    |  |  |  |
| 1.                                    | •                     |  |  |  |
| 2.                                    |                       |  |  |  |
|                                       |                       |  |  |  |
| 지미 경도                                 | POP3                  |  |  |  |
|                                       |                       |  |  |  |
|                                       |                       |  |  |  |
| 보내는 메일(SMTP)(U): (sshong.co.kr        |                       |  |  |  |
| 만든 메일 서버                              | Isshana               |  |  |  |
| 제공 이금( <u>C</u> ),<br>아중(D),          |                       |  |  |  |
|                                       | □ ·········           |  |  |  |
| [ 부아 안호 이즐(SPA)을 사용하며 리그와(S)          |                       |  |  |  |
| · · · · · · · · · · · · · · · · · · · |                       |  |  |  |
| ♥ 인증 필요(V)                            | [ 결정(E)               |  |  |  |
|                                       |                       |  |  |  |
|                                       |                       |  |  |  |
|                                       |                       |  |  |  |
| [ .                                   |                       |  |  |  |
|                                       | ]                     |  |  |  |
|                                       | 1                     |  |  |  |
| 3                                     | 1                     |  |  |  |

•

.

| 보내는 메일 서버                             |                        | ? × |  |  |
|---------------------------------------|------------------------|-----|--|--|
| 로그온 정보                                |                        |     |  |  |
| ○ 받는 메일 서버외                           | 바동일한 설정 사용( <u>U</u> ) |     |  |  |
|                                       |                        |     |  |  |
| 계정 미름( <u>C</u> ):                    | sshong                 |     |  |  |
| 암호( <u>P</u> ):                       | ******                 | _   |  |  |
|                                       | 🔽 암호 저장(₩)             |     |  |  |
| 🗖 보안 암호 인증(SPA)을 사용하며 로그온( <u>S</u> ) |                        |     |  |  |
|                                       | 확인 취소                  |     |  |  |
| _                                     |                        |     |  |  |
| [ .                                   | ]                      |     |  |  |

2000

•

2. 6 SMTP

SMTP

가

| 릴레이 제한                                |            |          |        | × |  |
|---------------------------------------|------------|----------|--------|---|--|
| 이 가상 서버를 통해 릴레이할 컴퓨터를 선택하십시오.         |            |          |        |   |  |
| ○ 마래 목록만( <u>0</u> )                  | ( <b>n</b> |          |        |   |  |
| ○ 아래 목록만 제외(⊠)<br>컴퓨터(○):             |            |          |        |   |  |
| 액세스                                   | IP 주소(마스크) | / 도메인 이름 |        |   |  |
|                                       |            |          |        |   |  |
|                                       |            |          |        |   |  |
|                                       |            |          |        |   |  |
|                                       |            |          |        |   |  |
| <b>本7K(D)</b> 1 利用(M) 1               |            |          |        |   |  |
| ····································· |            |          |        |   |  |
|                                       | 501=+ 202  |          |        |   |  |
|                                       | 호비         | 최소       | 도운말(비) |   |  |
|                                       |            |          |        |   |  |
|                                       |            |          | 1      |   |  |
|                                       |            |          | 1      |   |  |
|                                       |            |          |        |   |  |

.

2.7 SMTP

가

.

TLS

)

.

,

(

| 아웃바운드 보안                                                     |                                    |             | ×                   |
|--------------------------------------------------------------|------------------------------------|-------------|---------------------|
| 연명 핵세스(A)     사용자 이름이나      ******************************** | 암호가 필요 없습니다                        | Э.          |                     |
| <ul> <li>기본 인증(<u>B</u>)</li> <li>암호는 표준 명령</li> </ul>       | 를 사용하여 네트워크                        | 코를 통해 일반 텍스 | 스트로 보내집니다.          |
| 사용자 이름(빈):                                                   |                                    |             | 찾아보기( <u>B</u> ),,, |
| 암호( <u>P</u> ):                                              |                                    |             | -                   |
| ○ Windows 보안 피<br>클라이언트와 서비<br>니다.                           | I키지( <u>W</u> )<br>I는 Windows 보안 : | 지원 공급자 인터페  | ∥이스를 결정합            |
| 계정( <u>C</u> ):                                              |                                    |             | 수정( <u>M</u> ),     |
| 암호( <u>D</u> ):                                              |                                    |             | -                   |
| ☐ TLS 암호화( <u>T</u> )                                        |                                    |             |                     |
| 2                                                            | 확인                                 | 취소          |                     |
| N.                                                           |                                    |             |                     |

,

[ . 가 SMTP

]